# How to Create a new Device

- Company Owned device:
  - 1. On the Menu panel > Maintenance, click the **Devices menu**. This will open the Search Devices screen.
    - 2. Click the New toolbar button in Search Devices form. This will open a new Devices screen.

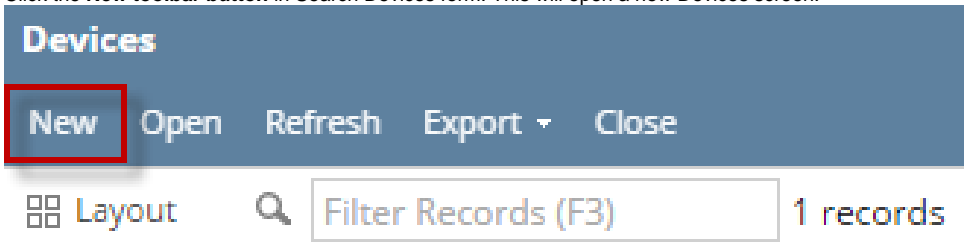

3. Enter the device details. Some of the fields have a default value but these are editable. You can be as detailed as necessary. Refer to De vices for the field descriptions.

| Devices             |                                        | ^ X                           |
|---------------------|----------------------------------------|-------------------------------|
| New Save Search     | Delete Undo Duplicate Lease Site Close |                               |
| Details Audit Log   |                                        |                               |
| General             |                                        | Asset Info                    |
| Device Type         | Tank 🗸                                 | Serial Number                 |
| Description         |                                        | Manufacturer v                |
| Ownership           | Company Owned V                        | Manufactured Date             |
| Bulk Plant Number   | ~                                      | Model Number                  |
| Inventory Status    | ~                                      | Asset Number                  |
| Comment             |                                        | Purchase Price 0.000          |
| Installed on Tank   | ~                                      | Purchase Date                 |
| Regulator Type      | ~                                      | Meter Info                    |
| Lease Number        |                                        | Meter Type                    |
| Tank Info           |                                        | Meter Cycle 0                 |
| Tank Capacity       | 0                                      | Meter Status 🗸                |
| Tank Reserve        | 0                                      | Meter Reading 0               |
| Tank Type           | ~                                      |                               |
| Est Gallons in Tank | 0 Underground                          |                               |
| ? 🔘 🖓 0.71s         | Ready                                  | I I Page 1 of 1 ▷ ▷ G Refresh |

4. Save the changes. Note that Tank Type is required when Device Type is Tank.

#### Customer Owned device:

Refer to How to Attach a Customer Owned device topic.

You can also add a new device record using the New toolbar button in Device screen.

# $^{\circ}~$ Company Owned device:

- 1. On the Menu panel > Maintenance, click the **Devices menu**. This will open the Search Devices screen.
- 2. Click the **New toolbar button** in Search Devices form. This will open a new Devices screen.

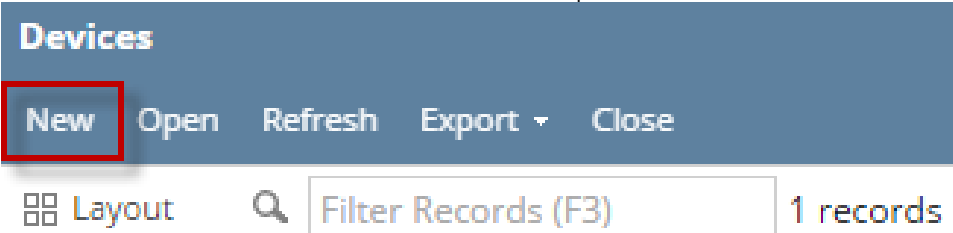

3. Enter the device details. Some of the fields have a default value but these are editable. You can be as detailed as necessary. Refer to Devices for the field descriptions.

| Devices             |                                             | ^ X                  |  |  |  |  |
|---------------------|---------------------------------------------|----------------------|--|--|--|--|
| New Save Search     | Delete Undo Duplicate Lease Site Close      |                      |  |  |  |  |
| Details Audit Log   |                                             |                      |  |  |  |  |
| General             |                                             | Asset Info           |  |  |  |  |
| Device Type         | Tank ~                                      | Serial Number        |  |  |  |  |
| Description         |                                             | Manufacturer ID      |  |  |  |  |
| Ownership           | Company Owned 🗸                             | Manufacturer Name    |  |  |  |  |
| Bulk Plant Number   | ~                                           | Manufactured Date    |  |  |  |  |
| Inventory Status    | ~                                           | Model Number         |  |  |  |  |
| Comment             |                                             | Asset Number         |  |  |  |  |
| Installed on Tank   | ~                                           | Purchase Price 0.000 |  |  |  |  |
| Regulator Type      | ~                                           | Purchase Date        |  |  |  |  |
| Lease Number        |                                             | Meter Info           |  |  |  |  |
| Tank Info           |                                             | Meter Type           |  |  |  |  |
| Tank Capacity       | 0                                           | Meter Cycle 0        |  |  |  |  |
| Tank Reserve        | 0                                           | Meter Status 🗸       |  |  |  |  |
| Tank Type           | ~                                           | Meter Reading 0      |  |  |  |  |
| Est Gallons in Tank | 0 Underground                               |                      |  |  |  |  |
| ? 🔘 🍚 1.72s         | ? © ♀ 1.72s   Ready II of 1 ▶ ▶ ⊖ ⊖ Refresh |                      |  |  |  |  |

- 4. Save the changes. Note that Tank Type is required when Device Type is Tank.
- Customer Owned device: Refer to How to Attach a Customer Owned device topic.
- Company Owned device:

   On the Menu panel > Maintenance, click the Devices menu. This will open the Search Devices screen.

| 🖵 Ta | ank Management               |
|------|------------------------------|
|      | Customer Inquiry             |
|      | Consumption Sites            |
|      | Clock Reading                |
|      | Synchronize Delivery History |
|      | Lease                        |
|      | Generate Orders              |
|      | Tank Monitor                 |
|      | Budget Calculation           |
|      | Virtual Meter Billing        |
|      | Devices                      |
|      | Events                       |
|      | Renew Julian Deliveries      |
| Ţ    | Reports                      |

2. Click the New toolbar button in Search Devices form. This will open a new Devices screen.

| Devices |      |     |        |           |       |           |
|---------|------|-----|--------|-----------|-------|-----------|
| New     | Open | Ref | iresh  | Export +  | Close |           |
| 문 Lay   | out  | Q,  | Filter | Records ( | -3)   | 1 records |

3. Enter the device details. Some of the fields have a default value but these are editable. You can be as detailed as necessary. Refer to Devices for the field descriptions.

| Devices              |                                        |                    | ^ X            |
|----------------------|----------------------------------------|--------------------|----------------|
| New Save Search      | Delete Undo Duplicate Lease Site Close |                    |                |
| Details              |                                        |                    |                |
| General              |                                        | Asset Info         |                |
| Device Type          | Tank ~                                 | Serial Number:     |                |
| Description:         |                                        | Manufacturer ID:   |                |
| Ownership:           | Company Owned 🗸                        | Manufacturer Name: |                |
| Bulk Plant Number:   | ~                                      | Manufactured Date: |                |
| Inventory Status     | ~                                      | Model Number:      |                |
| Comment:             |                                        | Asset Number:      |                |
| Installed on Tank    | ~                                      | Purchase Price:    | 0.00           |
| Regulator Type       | ~                                      | Purchase Date:     |                |
| Lease Number:        |                                        | Meter Info         |                |
| Tank Info            |                                        | Meter Type         | ~              |
| Tank Capacity:       | 0.00                                   | Meter Cycle:       | 0              |
| Tank Reserve:        | 0.00                                   | Meter Status:      | ~              |
| Tank Type            | ~                                      | Meter Reading:     | 0.00           |
| Est Gallons in Tank: | 0.00 Underground:                      |                    |                |
| ⑦ ① ② ☑ Re           | ady                                    | 🔢 🔄 Page 🗌 1       | ] of 1   ▶   ▶ |

- 4. Save the changes. Note that Tank Type is required when Device Type is Tank.
- Customer Owned device:

Refer to How to Attach a Customer Owned device topic.

You can also add a new device record using the New toolbar button in Device screen.

### • Company Owned device:

1. On the Menu panel > Maintenance, click the Devices menu. This will open the Search Devices screen.

| ₽ | Tank Management              |
|---|------------------------------|
|   |                              |
|   | Consumption Sites            |
|   | Clock Reading                |
|   | Synchronize Delivery History |
|   | Lease Billing                |
|   | Dispatch Deliveries          |
|   |                              |
|   | Tank Monitor                 |
|   | Budget Calculation           |
|   | Virtual Meter Billing        |
|   | Degree Day Clock             |
|   |                              |
|   |                              |
|   | Event Types                  |
|   | Device Types                 |
|   | Lease Codes                  |

2. Click the New toolbar button in Search Devices form. This will open a new Devices screen.

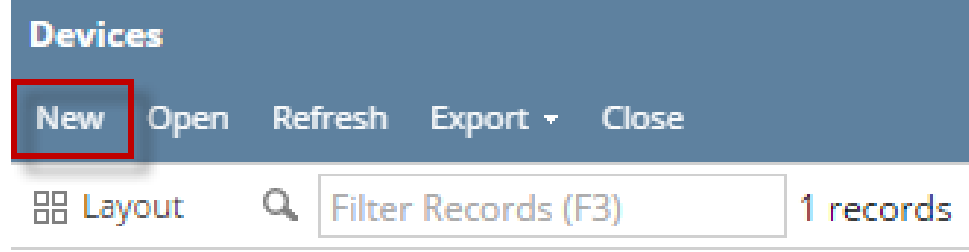

3. Enter the device details. Some of the fields have a default value but these are editable. You can be as detailed as necessary. Refer to Devices for the field descriptions.

| Devices              |                              |              |               |           | ^ X        |
|----------------------|------------------------------|--------------|---------------|-----------|------------|
| New Save Search      | Delete Undo Lease Site Close |              |               |           |            |
| Details              |                              |              |               |           |            |
| General              |                              | Asset I      | nfo           |           |            |
| Device Type          | Tank                         | ✓ Serial N   | lumber:       |           |            |
| Description:         |                              | Manufa       | acturer ID:   |           |            |
| Ownership:           | Company Owned                | ✓ Manufa     | acturer Name: |           |            |
| Bulk Plant Number:   |                              | ✓ Manufa     | actured Date: |           |            |
| Inventory Status     |                              | ∽ Model      | Number:       |           |            |
| Comment:             |                              | Asset N      | lumber:       |           |            |
| Installed on Tank    |                              | ✓ Purcha     | se Price:     |           | 0.00       |
| Regulator Type       |                              | ✓ Purcha     | se Date:      |           | 10         |
| Lease Number:        |                              | Meter        | Info          |           |            |
| Tank Info            |                              | Meter        | Гуре          |           | ~          |
| Tank Capacity:       |                              | 0.00 Meter ( | Cycle:        |           | 0          |
| Tank Reserve:        |                              | 0.00 Meter S | Status:       |           | ~          |
| Tank Type            |                              | ✓ Meter F    | Reading:      |           | 0.00       |
| Est Gallons in Tank: | 0.00 U                       | nderground:  |               |           |            |
| ⑦ Ø Ø M Re           | eady                         | J            |               | Id d Page | 1 of 1 🕨 🕅 |

- 4. Save the changes. Note that Tank Type is required when Device Type is Tank.
- Customer Owned device:

ο

Refer to How to Attach a Customer Owned device topic.

View

7

New

Layout 🗸

Refresh Close

Filter Records (F3)

| Δ          | You can also add a new device record using the <b>New toolbar button</b> in Device screen.                                 |
|------------|----------------------------------------------------------------------------------------------------|
| Compa<br>1 | any Owned device:<br>I. On the Menu panel > Maintenance, click the Devices menu. This will open the Search Devices screen. |
|            | Customer Inquiry                                                                                                    |
|            | Consumption Sites                                                                                                    |
|            | Synchronize Delivery History                                                                                               |
|            | 📝 Lease Billing                                                                                                    |
|            | Generate Orders                                                                                                    |
|            | Degree Day Clock                                                                                                    |
| 2          | 2. Click the New toolbar button in Search Devices form. This will open a new Devices screen.                               |
|            |                                                                                                    |

3. Enter the device details. Some of the fields have a default value but these are editable. You can be as detailed as necessary. Refer to Devices for the field descriptions.

| Devices            | ·                       |                      | × ×                                             |
|--------------------|-------------------------|----------------------|-------------------------------------------------|
| New Save Search    | Delete Undo Lease Close |                      |                                                 |
| Device Type:       | Tank 🔍 🗸                | Inventory Status:    | ٩ 🗸                                             |
| Manufacturer ID:   |                         | Comment:             |                                                 |
| Manufacturer Name: |                         | Installed on Tank:   | ٩, ۲                                            |
| Model Number:      |                         | Lease Number:        |                                                 |
| Serial Number:     |                         | Tank Capacity:       | 0.000000                                        |
| Bulk Plant Number: | <b>v</b>                | Tank Reserve:        | 0.000000                                        |
| Description:       |                         | Tank Type:           | ٩ ٧                                             |
| Ownership:         | Company Owned           | Est Gallons in Tank: | 0.000000 Underground: 🗐                         |
| Asset Number:      |                         | Meter Type:          | ۹ ۲                                             |
| Purchase Date:     | •                       | Meter Cycle:         | 0                                               |
| Purchase Price:    | 0.000000                | Meter Status:        | ¥                                               |
| Manufactured Date: |                         | Meter Reading:       | 0.000000                                        |
| Regulator Type:    | Q ¥                     |                      |                                                 |
| 🕜 🔮 🏆 Ready        |                         | M                    | Page         1         of 1         ▶         ▶ |

4. Save the changes. Note that Tank Type is required when Device Type is Tank.

# • Customer Owned device:

Refer to How to Attach a Customer Owned device topic.

You can also add a new device record using the New toolbar button in Device screen.

# • Company Owned device:

1. On the Menu panel > Maintenance, double click the **Devices menu**. This will open the Search Devices screen.

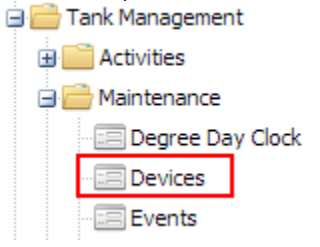

2. Click the New toolbar button in Search Devices form. This will open a new Devices screen.

| Search Devices |                   |              |            |  |
|----------------|-------------------|--------------|------------|--|
| New            | Open Selected     | 2<br>Refresh | Close      |  |
| 💎 [            | ilter Records (F3 | 3)           | 10 records |  |

| 3. | Enter the device details. Some of the fields have a default value but these are editable. You can be as detailed as you see |
|----|----------------------------------------------------------------------------------------------------|
|    | necessary. Refer to Devices for the field descriptions.                                                                     |

| Devices            |                         |                      | â 🗙                 |
|--------------------|-------------------------|----------------------|---------------------|
| New Save Search    | Delete Undo Lease Close |                      |                     |
| Device Type:       | Tank \cdots 💌           | Inventory Status:    | 🕶                   |
| Manufacturer ID:   |                         | Comment:             |                     |
| Manufacturer Name: |                         | Installed on Tank:   | ¥                   |
| Model Number:      |                         | Lease Number:        |                     |
| Serial Number:     |                         | Tank Size:           | 0.00                |
| Bulk Plant Number: | ~                       | Tank Capacity:       | 0.00                |
| Description:       |                         | Tank Reserve:        | 0.00                |
| Ownership:         | Company Owned           | Tank Type:           | ¥                   |
| Asset Number:      |                         | Est Gallons in Tank: | 0.00 Underground: 📃 |
| Purchase Date:     |                         | Meter Type:          | ¥                   |
| Purchase Price:    | 0.00                    | Meter Cycle:         | 0                   |
| Manufactured Date: |                         | Meter Status:        | ×                   |
| Regulator Type:    | ¥                       | Meter Reading:       | 0.00                |
|                    |                         |                      |                     |
| 🥑 🛂 🛒 Ready        |                         | <b>14</b> 4          | Page 1 of 1 🕨 🕅 🥲   |

4. Save the changes. Note that Tank Type is required when Device Type is Tank.
Customer Owned device: Refer to How to Attach a Customer Owned device topic.

You can also add a new device record using the **New toolbar button** in Device screen.